# PASSO A PASSO PARA REALIZAR A MATRÍCULA ONLINE - IFRN

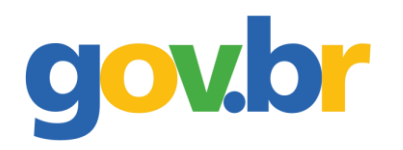

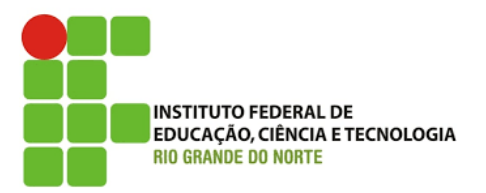

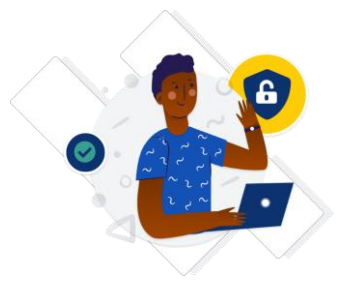

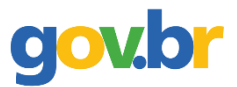

#### Passo 1: Criar uma conta no gov.br;

- Acessar o site <u>https://sso.acesso.gov.br/login</u>
- > Clicar em CRIAR SUA CONTA GOV.BR (Se já tiver conta no gov.br, pular para a passo 8).

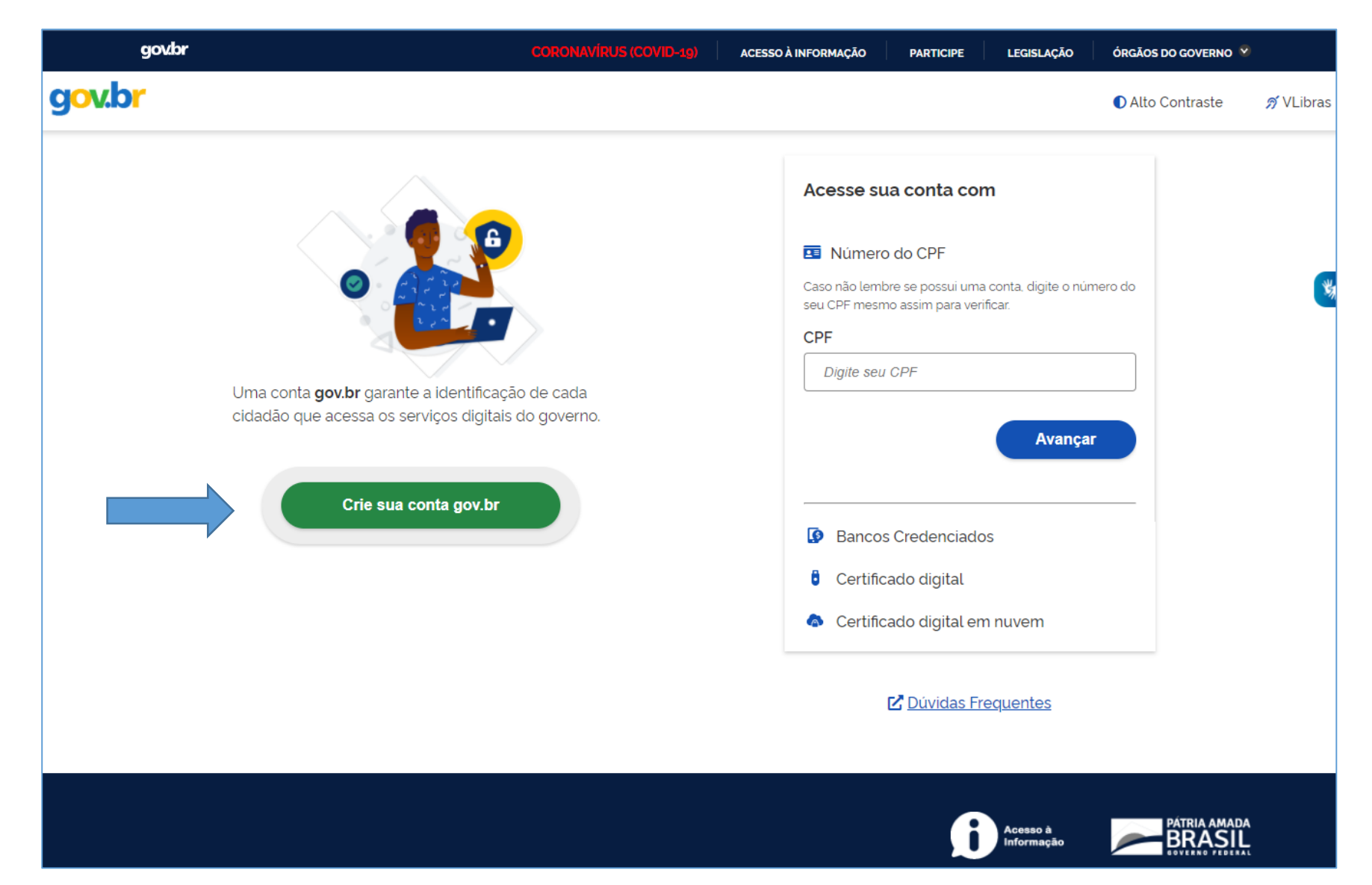

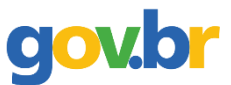

#### Passo 2. Escolher a opção desejada;

Sugere-se o uso do número do CPF;

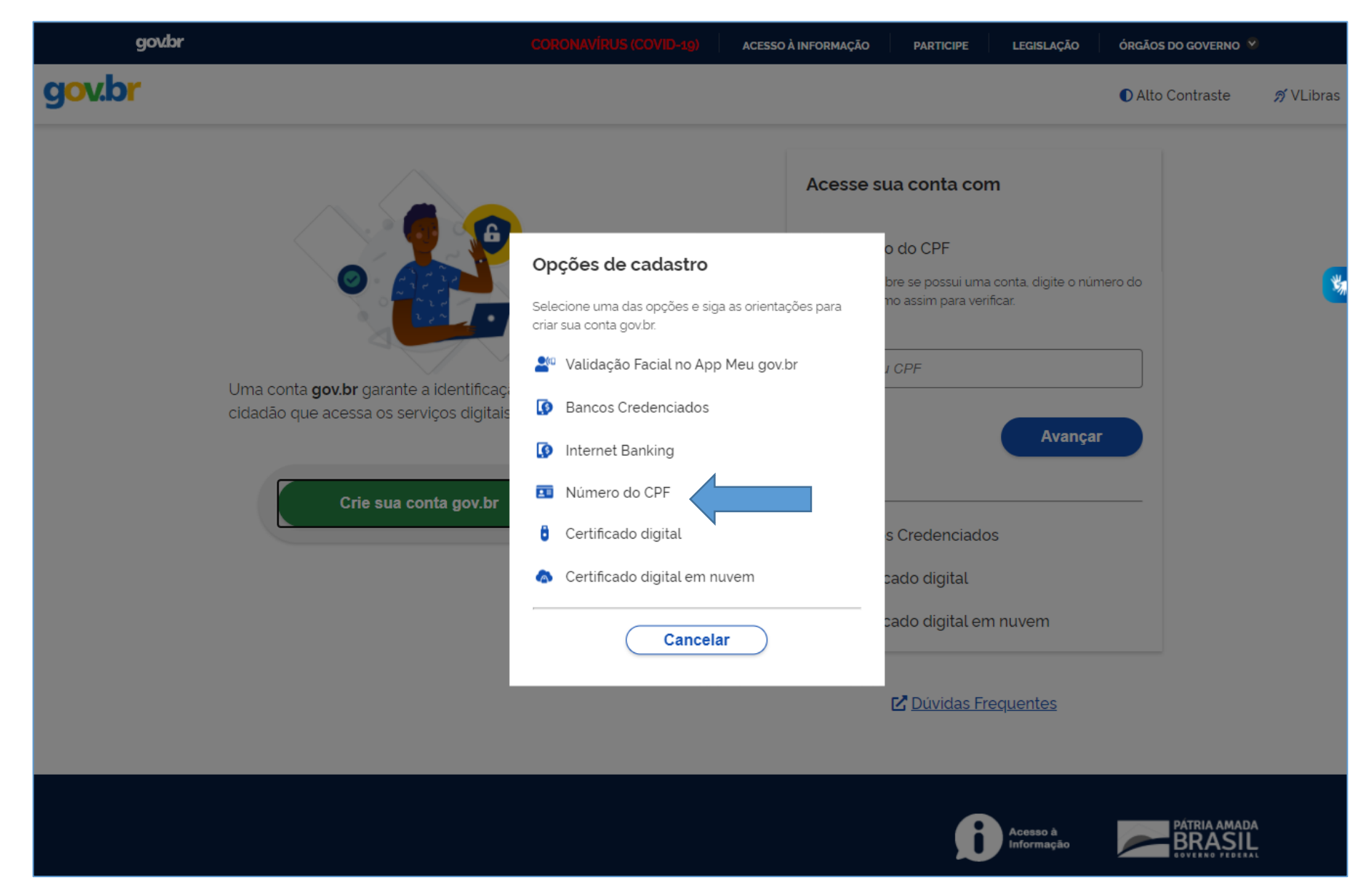

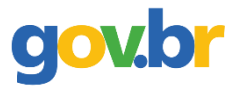

## Passo 3: Informar número do CPF e o nome completo (conforme consta no cadastro da Receita Federal);

> Clicar que leu e concorda com os termos de uso, clicar em Não sou um robô e depois em avançar.

| govbr                               | со                           | RONAVÍRUS (COVID-19) | ACESSO À INFORMA   | ção participe          | LEGISLAÇÃO | ÓRGÃOS DO GOVERNO | 2         |
|-------------------------------------|------------------------------|----------------------|--------------------|------------------------|------------|-------------------|-----------|
| g <mark>ov.br</mark>                |                              |                      |                    |                        |            | Alto Contraste    | 🔊 VLibras |
| ☆ > Criar conta com CPF             |                              |                      |                    |                        |            |                   |           |
| Criar conta com CPF                 |                              |                      |                    |                        |            |                   |           |
|                                     | Dados Cadastrais             | Validar Dados        | Habilitar Cadastro | Cadastrar Senha<br>(4) | _          |                   | ¥         |
| Preencha os campos abaixo co<br>CPF | m seus dados                 |                      |                    |                        |            |                   |           |
| Digite somente números              |                              |                      |                    |                        |            |                   |           |
| Nome Completo                       |                              |                      |                    |                        |            |                   |           |
| Digite seu nome completo            |                              |                      |                    |                        |            |                   |           |
| Li e estou de acordo com os Te      | ermos de uso.                |                      |                    |                        |            |                   |           |
| Não sou um robô                     | reCAPTCHA<br>cidade - Termos |                      |                    |                        |            |                   |           |
| <u>Cancelar</u>                     |                              |                      |                    |                        |            | Avançar           |           |
|                                     |                              |                      |                    |                        |            |                   |           |
|                                     |                              |                      |                    | 6                      | Acesso à   |                   | A         |

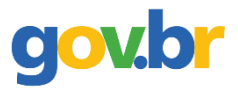

# Passo 4: Escolher as opções corretas dos dados de nascimento e clicar em avançar;

| govbr                                                               | CORONAVÍRUS (COVID-19)                    | ACESSO À INFORMAÇÃO   | PARTICIPE             | LEGISLAÇÃO | ÓRGÃOS DO GOVERNO |           |
|---------------------------------------------------------------------|-------------------------------------------|-----------------------|-----------------------|------------|-------------------|-----------|
| g <mark>ov.br</mark>                                                |                                           |                       |                       |            | Alto Contraste    | 🔊 VLibras |
| ☆ > Criar conta com CPF                                             |                                           |                       |                       |            |                   |           |
| Criar conta com CPF                                                 |                                           |                       |                       |            |                   |           |
| -                                                                   | Dados Cadastrais Validar Dados H          | labilitar Cadastro Ca | idastrar Senha<br>(4) | _          |                   | *         |
| Por questões de segurança, você d<br>1. Qual é o seu dia de nascime | everá responder algumas perguntas para va | alidarmos seus dados. |                       |            |                   |           |
| 17 13 30 06<br>2. Qual é o seu mês de nascin                        | 09 08 15                                  |                       |                       |            |                   |           |
| OUTUBRO                                                             | SETEMBRO ABRIL JUNHO DE                   | ZEMBRO                |                       |            |                   |           |
| 3. Qual é o seu ano de nascim                                       | ento ?                                    |                       |                       |            |                   |           |
| <u>Cancelar</u>                                                     |                                           |                       |                       |            | Avançar           |           |
|                                                                     |                                           |                       |                       |            |                   |           |

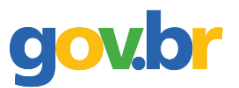

# Passo 5: Escolher a opção desejada para receber o código de confirmação e clicar em avançar;

|                     | gov.br                          | cc                              | )RONAVÍRUS (COVID-1 | 19) ACESSO À INFORMA | AÇÃO PARTICIPE  | LEGISLAÇÃO             | ÓRGÃOS DO GOVERNO 🚿 |           |
|---------------------|---------------------------------|---------------------------------|---------------------|----------------------|-----------------|------------------------|---------------------|-----------|
| g <mark>ov.b</mark> | r                               |                                 |                     |                      |                 |                        | Alto Contraste      | 🔊 VLibras |
| <b>☆</b> > Cr       | riar conta com CPF              |                                 |                     |                      |                 |                        |                     |           |
|                     | Criar conta com CP              | PF                              |                     |                      |                 |                        |                     |           |
|                     |                                 | Dados Cadastrais                | Validar Dados       | Habilitar Cadastro   | Cadastrar Senha | _                      |                     |           |
|                     | Para ativar sua conta, enviaren | nos um código para você. Como j | prefere recebê-lo?  |                      | ۲               |                        |                     |           |
|                     | . SMS                           |                                 |                     |                      | $\bigcirc$      |                        |                     |           |
|                     | <u>Cancelar</u>                 |                                 |                     |                      |                 |                        | Avançar             |           |
|                     |                                 |                                 |                     |                      |                 |                        |                     |           |
|                     |                                 |                                 |                     |                      |                 |                        |                     |           |
|                     |                                 |                                 |                     |                      |                 |                        |                     |           |
|                     |                                 |                                 |                     |                      | A               | Acesso à<br>Informação |                     | 4         |

# gov.br

# Passo 6: Inserir o código recebido por e-mail ou SMS e clicar em avançar;

|          | gov.br                                   | cc               | RONAVÍRUS (COVID-    | 19) ACESSO À INFORMA | ÇÃO PARTICIPE   | LEGISLAÇÃO | ÓRGÃOS DO GOVERNO |           |
|----------|------------------------------------------|------------------|----------------------|----------------------|-----------------|------------|-------------------|-----------|
| gov.br   | •                                        |                  |                      |                      |                 |            | Alto Contraste    | 🔊 VLibras |
| 😭 > Cria | ar conta com CPF                         |                  |                      |                      |                 |            |                   |           |
|          | Criar conta com CPF                      |                  |                      |                      |                 |            |                   |           |
|          |                                          | Dados Cadastrais | Validar Dados        | Habilitar Cadastro   | Cadastrar Senha | _          |                   | ***       |
|          | Um código foi enviado para               | .com.br. Por fav | /or, digite-o no can | npo abaixo.          |                 |            |                   |           |
|          | Código de 6 caracteres                   |                  |                      |                      |                 |            |                   |           |
|          | Insira o código                          |                  |                      |                      |                 |            |                   |           |
| ,        | Não recebeu o código?<br>Reenviar código |                  |                      |                      |                 |            |                   |           |
|          | <u>Cancelar</u>                          |                  |                      |                      |                 | Voltar     | Avançar           |           |

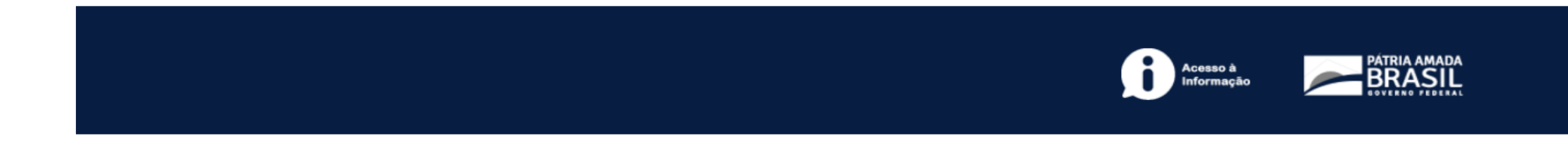

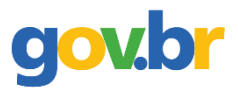

# Passo 7: Escolher uma senha para o gov.br e clicar em CONCLUIR;

|                | gov.br              | CORONAVÍRUS (COVID-19)         | ACESSO À INFORMAÇÃ | O PARTICIPE     | LEGISLAÇÃO             | ÓRGÃOS DO GOVERNO 🖇 | 2         |
|----------------|---------------------|--------------------------------|--------------------|-----------------|------------------------|---------------------|-----------|
| gov.b          | r                   |                                |                    |                 |                        | Alto Contraste      | 🔊 VLibras |
| <b>☆</b> ≻ Cri | ar conta com CPF    |                                |                    |                 |                        |                     |           |
|                | Criar conta com CPF |                                |                    |                 |                        |                     |           |
|                |                     | Dados Cadastrais Validar Dados | Habilitar Cadastro | Cadastrar Senha | -                      |                     | N.        |
|                | CPF                 |                                |                    |                 |                        |                     |           |
|                | Nova senha          |                                |                    |                 |                        |                     |           |
|                | Digite a nova senha | 0                              |                    |                 |                        |                     |           |
|                | Repita a senha      |                                |                    |                 |                        |                     |           |
|                | Repita a senha      | ٥                              |                    |                 |                        |                     |           |
|                | <u>Cancelar</u>     |                                |                    |                 |                        | Concluir            | 1         |
|                |                     |                                |                    |                 |                        |                     |           |
|                |                     |                                |                    | ß               | Acesso à<br>Informação |                     | A<br>T    |

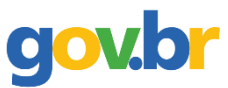

#### Passo 8: Acessar o sistema com os dados cadastrados;

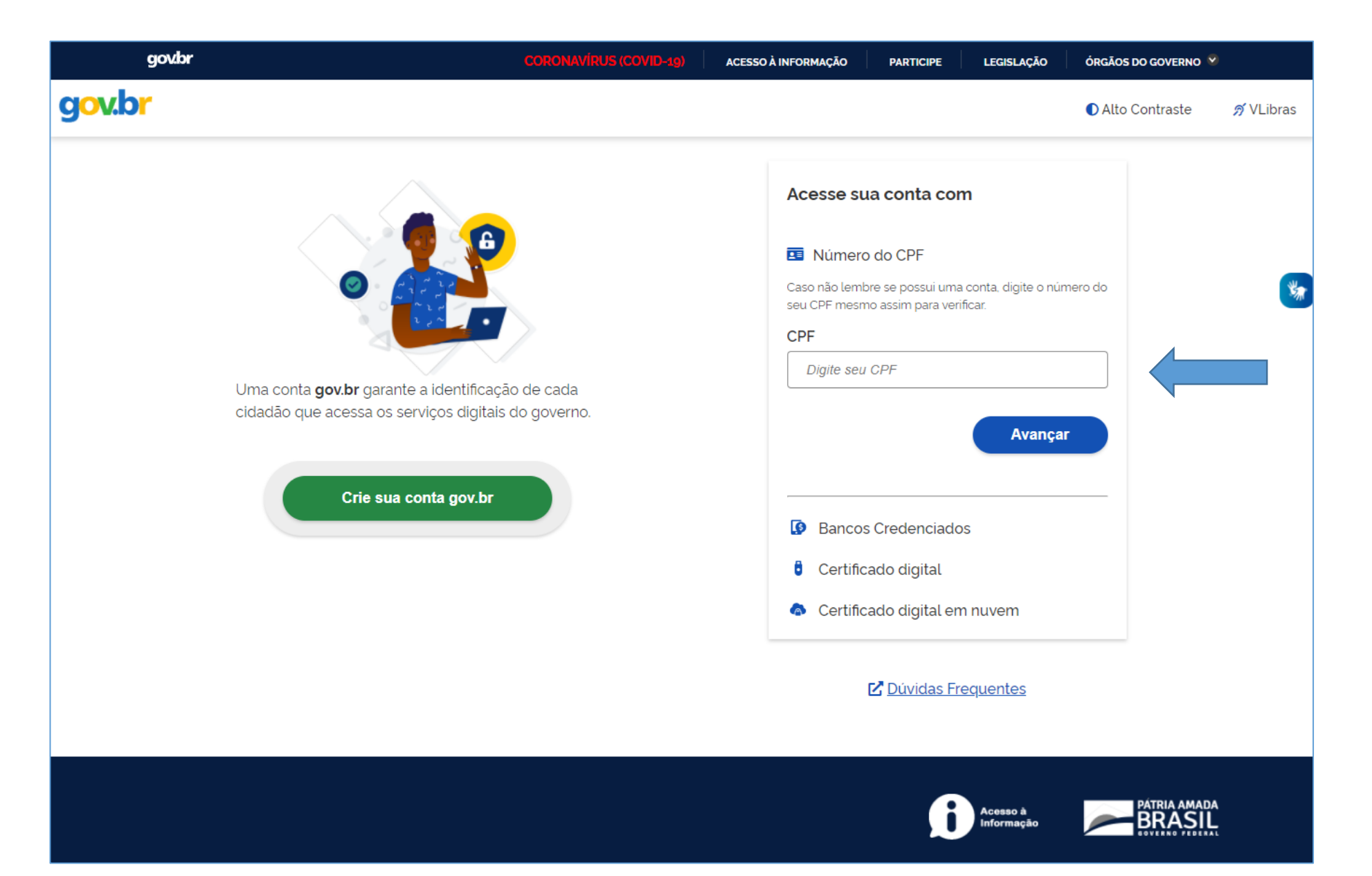

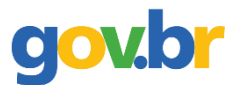

Cursos Técnico Integrado, Subsequente ou Educação de Jovens e Adultos (EJA) – IFRN, link:

https://www.gov.br/pt-br/servicos/matricular-se-em-curso-de-educacao-profissional-tecnica-educacao-de-jovens-eadultos-integrado-e-subsequente-ifrn

Curso Superior de Educação – IFRN, link:

https://www.gov.br/pt-br/servicos/matricular-se-em-curso-de-educacao-superior-de-graduacao-licenciaturatecnologia-e-bacharelado-ifrn

Curso de Pós-Graduação – IFRN, link:

https://www.gov.br/pt-br/servicos/matricular-se-em-curso-de-pos-graduacao-ifrn

Curso de Formação Continuada (FIC) – IFRN, link:

https://www.gov.br/pt-br/servicos/matricular-se-em-curso-de-formacao-inicial-e-continuada-ifrn

#### Passo 10: Clicar em INICIAR;

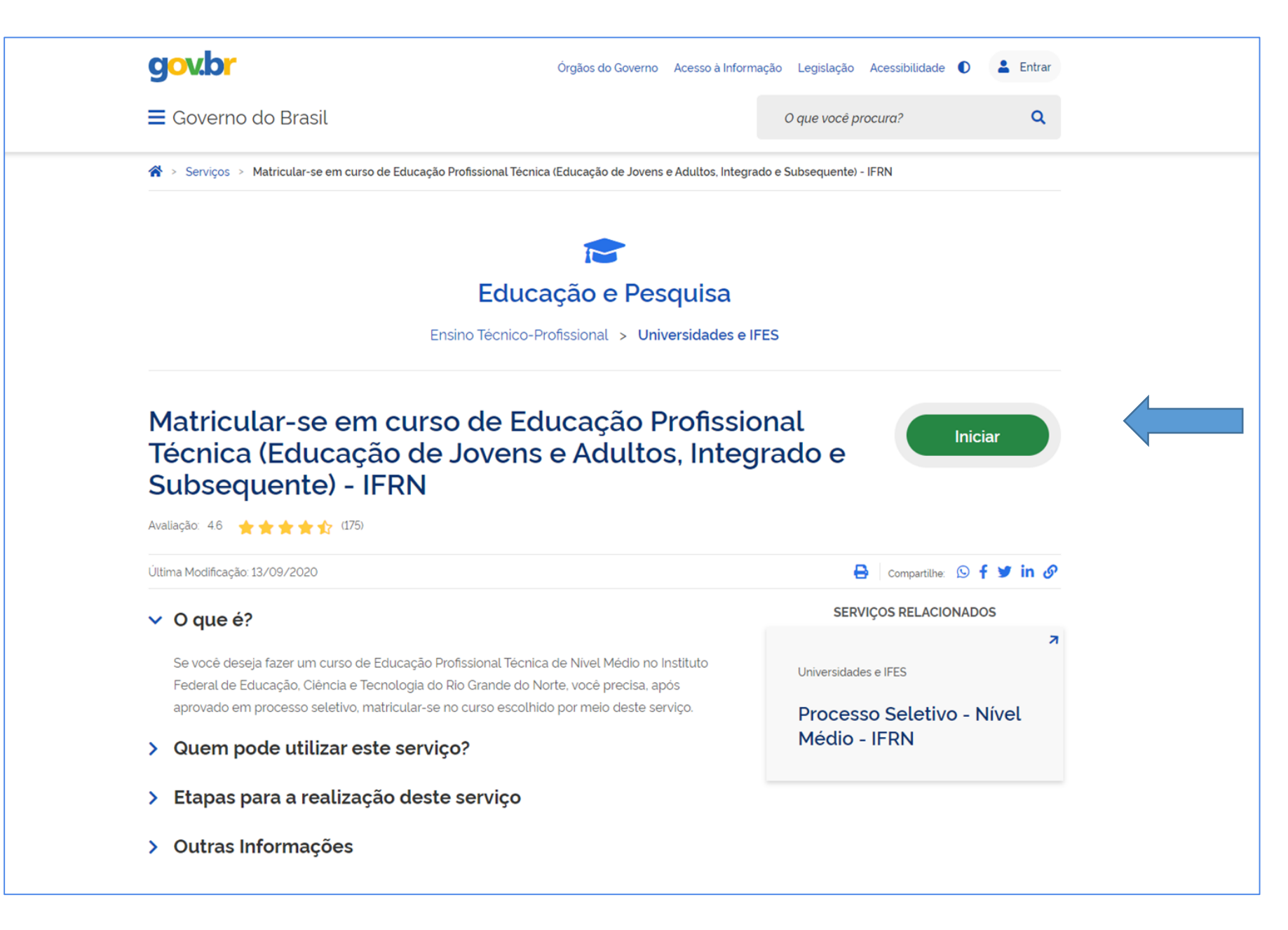

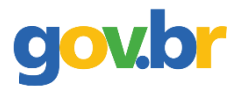

| gov.br                             |                      | ACESSO À INFORMAÇÃO PARTICIPE                                  | LEGISLAÇÃO               | ÓRGÃO S DO GOVERNO 🥙 |                                        |
|------------------------------------|----------------------|----------------------------------------------------------------|--------------------------|----------------------|----------------------------------------|
| GOVERNO FEDERAL                    | Digital              |                                                                |                          | ACESSIBILIDA         | IDE ALTO CONTRASTE                     |
| VOCÊ ESTÁ AQUI: SELECIONAR SERVIÇO |                      |                                                                | <b>I≣</b> Instituições   | 🏛 IFRN 🛩             |                                        |
|                                    | Instituto Federal do | Rio Grande do N<br>SERVIÇO Nº 100<br>Protocolar documentos jun | orte<br>56<br>to ao IFRN |                      | <ul> <li>Voltar para o topo</li> </ul> |
|                                    |                      |                                                                | •                        |                      |                                        |
|                                    |                      |                                                                | Acesso à<br>Informação   | BRASIL               |                                        |

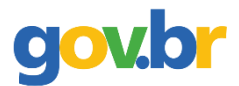

# Passo 12: Escolher o Edital para solicitar a matrícula;

| govbr                                                           | ACESSO À INFORMAÇÃO                    | PARTICIPE          | LEGISLAÇÃO             | ÓRGÃOS DO GOVERNO 🔮    |                                        |
|-----------------------------------------------------------------|----------------------------------------|--------------------|------------------------|------------------------|----------------------------------------|
| <b>GOVERNO FEDERAL</b>                                          |                                        |                    |                        | ACESSIBILIE            | DADE ALTO CONTRASTE                    |
| VOCÊ ESTÁ AQUI: <b>SOLICITAR SERVIÇO</b>                        |                                        |                    | \Xi Instituições       | 🏛 IFRN 💌               | ۰.                                     |
| Matricular-se em curso de Educação<br>Adultos, Integrac         | o Profissional Te<br>do e Subsequei    | écnica<br>nte) - I | (Educa<br>FRN          | ıção de Jov            | /ens e 「                               |
| Etapa 1 de 7                                                    |                                        |                    |                        |                        |                                        |
| Dados do Edital                                                 |                                        |                    |                        |                        |                                        |
| EDITAL Nº 29/2018-PROEN/IFRN - Técnico Integrado 2019 de 2019/1 | EDITAL Nº 29/2018-PROEN/IFRN - Técnico | Integrado 2019 d   | e 2019/1               |                        | × *                                    |
| EDITAL Nº 29/2018-PROEN/IFRN - Técnico Integrado 2019 de 2019/1 |                                        | 2                  |                        |                        |                                        |
|                                                                 |                                        |                    |                        | <u>Cancelar</u>        | Enviar                                 |
|                                                                 |                                        |                    |                        |                        | <ul> <li>Voltar para o topo</li> </ul> |
|                                                                 |                                        |                    |                        |                        |                                        |
|                                                                 |                                        |                    | Acesso à<br>Informação | PÁTRIA AMADA<br>BRASIL |                                        |

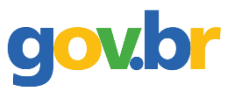

### Passo 13: Preencher os dados solicitados;

Campos com asterisco (\*) são de preenchimento obrigatório.

| BOVERNO FEDERAL                                                                             |                      |                                  |                                    | <b>I≡</b> Instituições  | 🏛 ifrn 💌 🖉          |      |
|---------------------------------------------------------------------------------------------|----------------------|----------------------------------|------------------------------------|-------------------------|---------------------|------|
| Matricular-se em                                                                            | ı curso de<br>Adulto | e Educação F<br>s, Integrado     | Profissional Técn<br>e Subsequente | ica (Educaç<br>) - IFRN | ção de Jover        | ns e |
| Etapa 2 de 7<br>Dados do Edital<br>Edital *                                                 |                      | Vaga *                           |                                    | Lista *                 |                     |      |
| EDITAL Nº 29/2018-PROEN/IFRN - Téo                                                          | nico Integrado 2     | Técnico de Nível Médic           | o em Manutenção e Suporte em       | L10                     |                     |      |
| Identificação                                                                               |                      |                                  |                                    |                         |                     |      |
| Identificação<br>cPF *                                                                      |                      | Nacionalidade *                  | x *                                | Nº do Passaporte        |                     |      |
| Identificação<br>CPF *<br>Informações para Contato<br>Telefone Cadastrado no Gov.BR *       | Telefone Prin        | Nacionalidade *                  | × •<br>Telefone Secundário         | Nº do Passaporte        | ne do Responsável 1 |      |
| Identificação<br>CPF *<br>Informações para Contato<br>Telefone Cadastrado no Gov.BR *<br>84 | Telefone Prin        | Nacionalidade * Brasileira cipal | x v<br>Telefone Secundário         | Nº do Passaporte        | ne do Responsável 1 |      |

| Dados Pessoais                                                               |                     |                      |                |
|------------------------------------------------------------------------------|---------------------|----------------------|----------------|
| Nome *                                                                       | Sexo *              | Data de Nascimento * | Estado Civil * |
|                                                                              | X *                 |                      | X *            |
| oto 3x4 recente                                                              |                     |                      |                |
| Escolher arquivo foto 3x4.jpg                                                |                     |                      |                |
| .imite: 2.0 MB. Extensões: jpg, jpeg, png.<br>Arquivo enviado anteriormente: |                     |                      |                |
| gravatar.png (10.73 KB)                                                      |                     |                      | <b>S</b>       |
| Endereco                                                                     |                     |                      |                |
|                                                                              | Logradouro *        | Número *             | Complemento    |
|                                                                              |                     |                      |                |
| Bairro *                                                                     | Cidade *            | Zona Residencial *   |                |
| Tirol                                                                        | Natal-RN × *        | Urbana × •           |                |
|                                                                              |                     |                      |                |
| Dados Familiares - Pai                                                       |                     |                      |                |
| Nome do Pai                                                                  | Estado Civil do Pai |                      |                |
|                                                                              |                     | 👻 🗆 Pai Falecio      | do?            |
|                                                                              |                     |                      |                |
| Dados Familiares - Mãe                                                       |                     |                      |                |
| Nome da Mãe *                                                                | Estado Civil da Mãe |                      |                |
|                                                                              |                     | – Mãe Faleo          | ida?           |

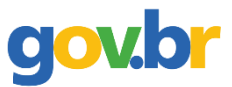

# > Nome e parentesco do responsável é obrigatório para candidato menor de idade.

| Nome do Responsavel                                        | E-mail do Responsável       | Parentesco do Responsável | CPF do Responsável |                   |
|------------------------------------------------------------|-----------------------------|---------------------------|--------------------|-------------------|
| Dados Familiares - Respo<br>Número de Membros da Família * | nsável                      |                           |                    |                   |
| 2                                                          |                             |                           |                    |                   |
| Quantidade de membros da sua fa                            | amília incluindo você mesmo |                           |                    |                   |
|                                                            |                             |                           | <u>Cancelar</u>    | Enviar            |
|                                                            |                             |                           |                    | Noltar para o top |

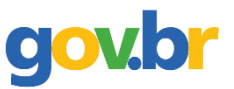

Etapa exclusiva e obrigatória para candidatos aprovados em cota de baixa renda (ler com atenção as informações sobre a documentação necessárias).

| ESTÁ AQUI: <b>SOLICITAR SERVIÇO</b>                                                                                                    |                                                                                                    | i⊟ Instituições                                                  | 🏛 IFRN 🐑     | *      |
|----------------------------------------------------------------------------------------------------|----------------------------------------------------------------------------------------------------|------------------------------------------------------------------|--------------|--------|
| Matricular-se em curso de Ed                                                                                                    | ucação Profissional Técnica (Educação de Jovens e Ad                                                                                                    | ultos, Integrado e                                               | Subsequente) | - IFRN |
| tapa 3 de 7                                                                                                    |                                                                                                    |                                                                  |              |        |
| Jocumentos de renda familiar obrigatórios                                                                                                    |                                                                                                    |                                                                  |              |        |
| - Como faço para comprovar a renda da minha família?                                                                                                    | de todos que residam com o candidato. Atoneão: Camiliar maior de idade que são trabalho au orteia decomocondo dev                                                                                                    | a porecentar a carteira de trabalho                              |              |        |
| - Quais paginas da carteira de trabalho devo anexar?                                                                                                    | roe todos que residam com o candidato. Atenção: Familiar maior de idade que não trabalhe du esteja desempregado dev                                                                                                    | e apresentar a carteira de trabaino.                             |              |        |
| ágina da foto, verso da foto e páginas do contrato de trabalho. Atenção: Caso a                                                                                | carteira de trabalho esteja desatualizada apresentar os 3 últimos contra cheques.                                                                                                    |                                                                  |              |        |
| <ul> <li>- Como incluir o familiar menor de idade no cálculo da renda familiar?<br/>presentando documento de identificação dele.</li> </ul>                    |                                                                                                    |                                                                  |              |        |
|                                                                                                    |                                                                                                    |                                                                  |              |        |
|                                                                                                    |                                                                                                    |                                                                  |              |        |
| Documentos de renda familiar obrigatórios?                                                                                                    |                                                                                                    |                                                                  |              |        |
| Documentos de renda familiar obrigatórios?<br>Dados de Renda do 1º Familiar                                                                                    |                                                                                                    |                                                                  |              |        |
| Documentos de renda familiar obrigatórios?<br>Dados de Renda do 1º Familiar<br>Nome do 1º Familiar *                                                           | Documento Comprovatório do 1º Familiar *                                                                                                    |                                                                  |              |        |
| Documentos de renda familiar obrigatórios?<br>Dados de Renda do 1º Familiar<br>Nome do 1º Familiar *                                                           | Documento Comprovatório do 1º Familiar *                                                                                                    | 🛙 1º Familiar Menor de Idade?                                    |              |        |
| Documentos de renda familiar obrigatórios?<br>Dados de Renda do 1º Familiar<br>Vome do 1º Familiar *                                                           | Documento Comprovatório do 1º Familiar *           Escolher arquivo         Nenhum arquivo selecionado           Atenção: ler atentamente os documentos de renda familiar obrigatórios descritos acima.<br>Limite: 2.0 MB. Extensões: docx, doc, pdf, jpg, jpeg, png.                                                                                                    | 1º Familiar Menor de Idade?                                      |              |        |
| Documentos de renda familiar obrigatórios?<br>Dados de Renda do 1º Familiar<br>Nome do 1º Familiar *                                                           | Documento Comprovatório do 1º Familiar *           Escolher arquivo         Nenhum arquivo selecionado           Atenção: ler atentamente os documentos de renda familiar obrigatórios descritos acima.           Limite: 2.0 MB. Extensões: docx, doc, pdf, jpg, jpeg, png.                                                                                                 | 🛯 1º Familiar Menor de Idade?                                    |              |        |
| Documentos de renda familiar obrigatórios?<br>Dados de Renda do 1º Familiar<br>Nome do 1º Familiar *<br>Dados de Renda do 2º Familiar                          | Documento Comprovatório do 1º Familiar *           Escolher arquivo         Nenhum arquivo selecionado           Atenção: ler atentamente os documentos de renda familiar obrigatórios descritos acima.           Limite: 2.0 MB. Extensões: docx, doc, pdf, jpg, jpeg, png.                                                                                                 | 1º Familiar Menor de Idade?                                      |              |        |
| Documentos de renda familiar obrigatórios?<br>Dados de Renda do 1º Familiar<br>Nome do 1º Familiar *<br>Dados de Renda do 2º Familiar<br>Nome do 2º Familiar * | Documento Comprovatório do 1º Familiar *           Escolher arquivo         Nenhum arquivo selecionado           Atenção: ler atentamente os documentos de renda familiar obrigatórios descritos acima.<br>Limite: 2.0 MB. Extensões: docx, doc, pdf, jpg, jpeg, png.           Documento Comprovatório do 2º Familiar *                                                     | 1º Familiar Menor de Idade?                                      |              |        |
| Documentos de renda familiar obrigatórios? Dados de Renda do 1º Familiar Nome do 1º Familiar * Dados de Renda do 2º Familiar Nome do 2º Familiar *             | Documento Comprovatório do 1º Familiar *         Escolher arquivo       Nenhum arquivo selecionado         Atenção: ler atentamente os documentos de renda familiar obrigatórios descritos acima.<br>Limite: 2.0 MB. Extensões: docx, doc, pdf, jpg, jpeg, png.         Documento Comprovatório do 2º Familiar *         Escolher arquivo         Nenhum arquivo selecionado | 1º Familiar Menor de Idade?          2º Familiar Menor de Idade? |              |        |

# gov.br

Etapa obrigatória para candidatos aprovados em cota de deficiência.

| govbr                                                                                                    |                                              | ACESSO À INFORMAÇÃO PARTICIPE LEGISL           | AÇÃO ÓRGÃOS DO GOVERNO 🏾      |
|----------------------------------------------------------------------------------------------------|----------------------------------------------|------------------------------------------------|-------------------------------|
| <b>GOVERNO FEDERAL</b><br>Balcão Digi                                                                                                    | tal                                          |                                                | ACESSIBILIDADE ALTO CONTRASTE |
| /OCÊ ESTÁ AQUI: <b>SOLICITAR SERVIÇO</b>                                                                                                    |                                              | <b>i≡</b> Instituio                            | ções 🏛 IFRN 💌 💄 💌             |
| Matricular-se em cu<br>Etapa 4 de 7                                                                                                    | irso de Educação Pro<br>Adultos, Integrado e | ofissional Técnica (Edu<br>Subsequente) - IFRN | ucação de Jovens e 🛛 🐱        |
| Deficiências, Transtornos e Super                                                                                                    | dotação                                      |                                                |                               |
| Portador de Necessidades Especiais * Cópia de Laudo Médico nos Últimos 12 Meses * Escolher arquivo Nenhumlecionado Limite: 2.0 MB. Extensões: docx, doc, pdf, ipg, ipeg, png. | Deficiência                                  | Transtorno                                     | Superdotação                  |
| 160, 1670, 6.10.                                                                                                    |                                              |                                                | <u>Cancelar</u> Enviar        |

## Preencher os dados solicitados.

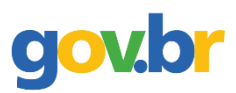

| gov.br Balcão I                                                                                                    | Digital                                                                                                    | ACESSIBILIDADE ALTO CONTRASTE                                                                                                    |
|----------------------------------------------------------------------------------------------------|----------------------------------------------------------------------------------------------------|----------------------------------------------------------------------------------------------------|
| Voter States States St |                                                                                                    |                                                                                                    |
| Matricular-se em curso de Educação<br>Etapa 5 de 7                                                                                                    | Profissional Técnica (Educação de Jovens e A                                                                                                    | dultos, Integrado e Subsequente) - IFRN                                                                                                    |
| Transporte Escolar Utilizado         Utiliza Transporte Escolar Público         *                                                                                                    | Poder Público Responsável pelo Transporte Escolar                                                                                                    | Tipo de Veículo Utilizado no Transporte Escolar                                                                                                    |
| Informações sobre Saúde<br>Tipo Sanguíneo                                                                                                    | Cópia da Carteira de Vacinação Atualizada     Escolher arquivo     Nenhum arquivo selecion     Limite: 2.0 MB. Extensões: docx. doc. pdf, jpg.                               | nado<br>, jpeg, png.                                                                                                    |
| Outras Informações<br>Naturalidade Natal-RN x +                                                                                                    | Raça *                                                                                                    |                                                                                                    |
| Dados Escolares Anteriores                                                                                                    | Tipo da Instituição *                                                                                                    | Ano de Conclusão *                                                                                                    |
| Documentos Comprobatórios de Escolaridade<br>Declaração/Certidão/Certificado/Diploma de Ensino Fundamental *<br>Escolher arquivo<br>Nenhum arquivo selecionado<br>Limite: 2.0 MB. Extensões: docx, doc, pdf, jpg, jpeg, png.                                                                                                    | Histórico Escolar do Ensino Fundamental *           Escolher arquivo         Nenhum arquivo selecionado           Limite: 2.0 MB. Extensões: docx, doc, pdf, jpg, jpeg, png. | Tradução Oficial do Documento, Caso Documento esteja em Língua eestrangeira           Escolher arquivo         Nenhum arquivo selecionado           Limite: 2.0 MB. Extensões: docx, doc, pdf, jpg, jpeg, png. |

# Preencher os dados solicitados.

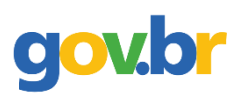

|          | Matricular-se em cur                                       | so de Educação Profissional Técnica (I                     | Educação de Jovens e Adultos, I                            | Integrado e Subsequente) - IFRN                            |   |
|----------|------------------------------------------------------------|------------------------------------------------------------|------------------------------------------------------------|------------------------------------------------------------|---|
|          | RG                                                         |                                                            |                                                            |                                                            |   |
|          | Número do RG *                                             | Estado Emissor *                                           | Orgão Emissor *                                            | Data de Emissão *                                          |   |
|          | 002929866                                                  | Rio Grande do Norte                                        | x *                                                        | * 18/09/2018                                               |   |
|          | Cópia do RG legível *                                      |                                                            |                                                            |                                                            |   |
|          | Escolher arquivo Nenhum arquivo selecionado                |                                                            |                                                            |                                                            |   |
|          | Limite: 2.0 MB. Extensões: docx, doc, pdf, jpg, jpeg, png. |                                                            |                                                            |                                                            |   |
|          | Título do Eleitor                                          |                                                            |                                                            |                                                            |   |
| Não      | Titulo de Eleitor                                          | 7008                                                       | Sacão                                                      | Data da Emissão                                            |   |
| Nau      |                                                            |                                                            |                                                            | dd/mm/aaaa                                                 | - |
| igatorio |                                                            |                                                            |                                                            | Contraine asse                                             | _ |
| para     | Estado Emissor                                             | Cópia do Título de Eleitor                                 | Cópia de Quitação Eleitoral                                |                                                            |   |
| ndidato  |                                                            | Escolher arquivo     Nenhum arquivo selecionado            | Escolher arquivo Nenhum arquivo selecionado                |                                                            |   |
| enor de  |                                                            | Limite: 2.0 MB. Extensoes: aoox, aoc, par, jpg, jpeg, png. | Limite: 2.0 MB. Extensoes: aocx, aoc, par, jpg, jpeg, png. |                                                            |   |
| dade.    | Carteira de Reservista                                     |                                                            |                                                            |                                                            |   |
|          | Número da Carteira de Reservista                           | Região                                                     | Série                                                      | Estado Emissor                                             |   |
|          |                                                            |                                                            |                                                            |                                                            |   |
|          | A                                                          | Cícle de Contrine de Reconstitue                           |                                                            |                                                            |   |
|          | Ano                                                        | Copia da Carteira de Reservista                            |                                                            |                                                            |   |
|          |                                                            | Limite: 2.0 MB. Extensões: docx, doc, pdf, jpg, jpg, png.  |                                                            |                                                            |   |
|          |                                                            |                                                            |                                                            |                                                            |   |
|          | Certidão Civil                                             |                                                            |                                                            |                                                            |   |
|          | Tipo de Certidão *                                         | Cartório                                                   | Número de Termo                                            | Folha                                                      |   |
|          |                                                            | v                                                          | •                                                          |                                                            |   |
|          | Livro                                                      | Data de Emissão                                            | Matrícula                                                  | Cópia da Certidão *                                        |   |
|          |                                                            | dd/mm/aaaa 🕻                                               |                                                            | Escolher arquivo Nenhum arquivo selecionado                |   |
|          |                                                            |                                                            |                                                            | Limite: 2.0 MB. Extensões: docx, doc, pdf, jpg, jpeg, png. |   |

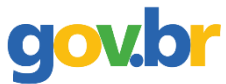

# Passo 14: Confirmar que está de acordo com as normas do IFRN e que as informações fornecidas são verdadeiras;

|                                                      | Matricular-se em curso de Educação Profissior<br>Integrado e Subse                                                                                                    | nal Técnica (Educação de Jovens e Adultos,<br>equente) - IFRN                                                                                                    |
|------------------------------------------------------|----------------------------------------------------------------------------------------------------|----------------------------------------------------------------------------------------------------|
|                                                      | Etapa 7 de 7                                                                                                    |                                                                                                    |
| Termo exclusivo<br>para candidato<br>menor de idade. | Responsabilidade por Menores de Idade         Termo de Responsabilidade *         Escolher arquivo         logo.png         Limite: 2.0 MB. Extensões: docx, doc, pdf, jpg, jpeg, png.         Novo arquivo selecionado possui: 15.08 KB                                                                                                    | ocumento com Foto do Responsável *          Escolher arquivo       acessar.png         mite: 2.0 MB. Extensões: docx, doc, pdf, jpg, jpeg, png.                                                                                                    |
|                                                      | Declarações de Autodeclaração de etnia<br>DECLARO que sou uma pessoa Parda, para o fim específico de atender aos termos do EDITAL Nº 29/2018-PE<br>diferenciada com a condição de etnia.                                                                                                    | ROEN/IFRN - Técnico Integrado 2019 de 2019/1 no que se refere à reserva de vagas da lista                                                                                                    |
|                                                      | <ul> <li>Declarações de Organização didática</li> <li>Declaro que estou ciente das normas previstas na Organização Didática* do IFRN e que: <ol> <li>Terei que frequentar as aulas presenciais, independente do turno, se assim a Instituição determinar;</li> <li>Terei de renovar minha matrícula, periodicamente, durante o período de renovação de matrícula, previs</li> <li>Caso deixe de frequentar as aulas (acessar o ambiente virtual), nos 10 (dez) primeiros dias úteis do início preenchida por outro candidato, de acordo com a ordem classificatória do processo seletivo.</li> <li>O estudante não poderá ocupar matrículas simultâneas no mesmo campus ou em diferentes campi do pós-graduação stricto sensu, em mais de um curso de pós-graduação lato sensu; em mais de um curso simultânea em mais de dois cursos.</li> </ol> </li> <li>Para os alunos de graduação, estou ciente da Lei Federal nº 12.089 de 11 de novembro de 2009, que pro ensino superior.</li> <li>Diante do exposto, assumo o compromisso de seguir as normas institucionais, e peço deferimento.</li> </ul> | sto no Calendário Acadêmico, sob pena de ter a matrícula cancelada pela instituição;<br>o do curso, sem que seja apresentada uma justificativa, serei desligado do IFRN, sendo minha vaga<br>IFRN, nas seguintes situações, independente da modalidade de ensino: em mais de um curso de<br>de graduação; em mais de um curso técnico de nível médio. Não será permitida a matrícula<br>oíbe que uma mesma pessoa ocupe 2 (duas) vagas simultaneamente em instituições públicas de |

# > Confirmar que está de acordo com as normas do IFRN e que as informações fornecidas são verdadeiras

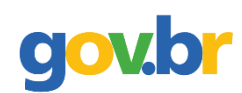

| Declarações legais Declaro, também, estar ciente de que, a comprovação da falsidade desta declaração, em procedimento que me assegure o contraditório e a ampla defesa, implicará no cancelamento da minha matrícula nesta Instituição Federal de Ensino, sem prejuízo das sanções penais cabíveis. Confirmo * |
|----------------------------------------------------------------------------------------------------|
| Declaração de veracidade                                                                                                    |
| Reconheço que as informações prestadas são verdadeiras.                                                                                                    |
| 🗆 Confirmo *                                                                                                    |
| Declaração de conclusão                                                                                                    |
| Confirmo que após concluir o meu cadastro não poderei mais alterar os dados e arquivos enviados.                                                                                                    |
| □ Confirmo *                                                                                                    |
|                                                                                                    |
| <u>Cancelar</u> Enviar                                                                                                    |
| <ul> <li>Voltar para o topo</li> </ul>                                                                                                    |
|                                                                                                    |

Passo 15: Aguardar a análise pelos responsáveis do IFRN e acompanhar o status da situação da solicitação;

gov.br

|             | govbr                                                                                                    | ACESS     | o à informaçã | O PARTICIPE         | LEGISLAÇÃO ÓRGÃ                  | os do governo 🏾                  |                         |
|-------------|----------------------------------------------------------------------------------------------------|-----------|---------------|---------------------|----------------------------------|----------------------------------|-------------------------|
|             | GOVERNO FEDERAL BALCÃO DIGITAL                                                                                            |           |               |                     |                                  | ACESSIBILIDADE ALTO CO           | NTRASTE                 |
| VOCÊ ESTÁ A | QUI: VISUALIZAR SOLICITAÇÕES                                                                                              |           |               |                     | 🔚 Instituições                   | 🏛 IFRN 🍸                         | <b>2</b> : •            |
|             | Minhas Solic                                                                                                    | itaçõe    | es no         | IFRN                |                                  |                                  | **                      |
| 0           | Sucesso. Dados enviados com sucesso. A sua solicitação está aguardando análise.                                           |           |               |                     |                                  |                                  | ×                       |
| ID          | Serviço                                                                                                    | Protocolo | Situação      | Data da<br>Situação | Descrição da Situação            | Data da Descrição da<br>Situação | Avaliação do<br>Serviço |
| 4588        | Matricular-se em curso de Educação Profissional Técnica (Educação de Jovens e Adultos,<br>Integrado e Subsequente) - IFRN | 13334     | EM<br>ANÁLISE | 11/02/2021          | Dados enviados com<br>sucesso. A | 12/02/2021 - 10:17:42            | -                       |
|             |                                                                                                    |           |               |                     |                                  |                                  | ▲ Voltar para o topo    |
|             |                                                                                                    |           |               |                     | Acesso à<br>Informação           |                                  |                         |

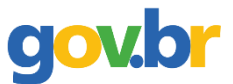

#### Passo 16: Acompanhar a solicitação;

Se for solicitado a correção de algum dado, deve-se acessar novamente o módulo de matrícula, clicar em serviços disponíveis, selecionar o serviço e realizar a correção (só fica disponível para correção o dado que está incorreto).

|           | GOVERNO FEDERAL                                                                                                    |           |                                 |                     |                                 | ACESSIBILIDADE ALTO CON                    | TRASTE                  |
|-----------|----------------------------------------------------------------------------------------------------|-----------|---------------------------------|---------------------|---------------------------------|--------------------------------------------|-------------------------|
| CÊ ESTÁ A | QUI: VISUALIZAR SOLICITAÇÕES                                                                                              |           |                                 |                     | Instituições                    | 🏛 IFRN 🗡                                   |                         |
|           | Minhas                                                                                                    | Solicita  | ações no IFF                    | RN                  | III Servi                       | ç <u>os Disponíveis</u><br>as Solicitações |                         |
| ID        | Serviço                                                                                                    | Protocolo | Situação                        | Data da<br>Situação | Descrição ua<br>Situação        | da Situação                                | Avaliação do<br>Serviço |
| 4588      | Matricular-se em curso de Educação Profissional Técnica (Educação de Jovens e<br>Adultos, Integrado e Subsequente) - IFRN | 13334     | AGUARDANDO<br>CORREÇÃO DE DADOS | 11/02/2021          | Aguardando<br>correção de dados | 12/02/2021 - 11:32:41                      | -                       |
| 4588      | Matricular-se em curso de Educação Profissional Técnica (Educação de Jovens e<br>Adultos, Integrado e Subsequente) - IFRN | 13334     | EM ANÁLISE                      | 11/02/2021          | Dados enviados co<br>sucesso. A | m 12/02/2021 - 10:17:42                    | -                       |

Voltar para o topo

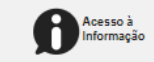

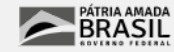

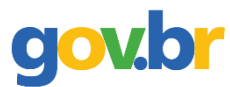

# Passo 17: Corrigir o que for solicitado;

| GOVERNO FEDERAL                                                                                                    | Digital                                                       |                                         |
|----------------------------------------------------------------------------------------------------|---------------------------------------------------------------|-----------------------------------------|
| VOCÊ ESTÁ AQUI: <b>SOLICITAR SERVIÇO</b>                                                                                              |                                                               | ≔ Instituições 🏛 IFRN 👻                 |
| Matricular-se em curso de Educação I<br>Etapa 2 de 7                                                                                  | Profissional Técnica (Educação de Jovens e Ad                 | dultos, Integrado e Subsequente) - IFRN |
| Edital *                                                                                                    | Vaga *                                                        | Lista *                                 |
| EDITAL Nº 29/2018-PROEN/IFRN - Técnico Integrado 2019                                                                                 | Técnico de Nível Médio em Manutenção e Suporte em Informática | L10                                     |
| Identificação<br>cPF *                                                                                                    | Nacionalidade * Brasileira                                    | Nº do Passaporte                        |
| Telefone Cadastrado no Gov.BR *     Telefone Principal                                                                                | Telefone Secundário                                           | Telefone do Responsável 1               |
| Telefone do Responsável 2 E-mail Pessoal *                                                                                            |                                                               |                                         |
| Dados Pessoais         Nome *         Foto 3x4 recente         Escolher arquivo         Nenhum arquivo selecionado                    | Data de Nascimento *                                          | Estado Civil * Solteiro                 |
| Anexar uma foto mais próxima.<br>Limite: 2.0 MB. Extensões: jpg. jpeg. png.<br>Arquivo enviado anteriormente: foto 3x4.jpg (62.81 KB) |                                                               |                                         |

Passo 18: Aguardar, novamente, a análise pelos responsáveis do IFRN e acompanhar o status da situação da solicitação;

|            | govbr                                                                                                    |           | ACESSO Á INFORMAÇÃO P/          | ARTICIPE LEG        | GISLAÇÃO ÓRGÃOS DO GOVI          | ERNO 🗵                           |                         |
|------------|----------------------------------------------------------------------------------------------------|-----------|---------------------------------|---------------------|----------------------------------|----------------------------------|-------------------------|
|            | GOVERNO FEDERAL BALCÃO DIGITAL                                                                                            |           |                                 |                     | AC                               | CESSIBILIDADE ALTO CONTRASTE     |                         |
| DCÊ ESTÁ A | QUI: VISUALIZAR SOLICITAÇÕES                                                                                              |           |                                 |                     | I≡ Instituições                  | 🏛 IFRN 🐱                         | ۰ .                     |
| 0          | Minhas<br>Sucesso. Os dados foram corrigidos com sucesso. Uma nova análise será realizada.                                | Solicit   | ações no IFRI                   | N                   |                                  |                                  | ×                       |
| ID         | Serviço                                                                                                    | Protocolo | Situação                        | Data da<br>Situação | Descrição da Situação            | Data da Descrição da<br>Situação | Avaliação do<br>Serviço |
| 4588       | Matricular-se em curso de Educação Profissional Técnica (Educação de Jovens e Adultos,<br>Integrado e Subsequente) - IFRN | 13334     | DADOS CORRIGIDOS                | 11/02/2021          | Os dados foram<br>corrigidos com | 15/02/2021 - 13:43:01            | -                       |
| 4588       | Matricular-se em curso de Educação Profissional Técnica (Educação de Jovens e Adultos,<br>Integrado e Subsequente) - IFRN | 13334     | AGUARDANDO CORREÇÃO<br>DE DADOS | 11/02/2021          | Aguardando correção<br>de dados. | 12/02/2021 - 11:32:41            | -                       |
| 4588       | Matricular-se em curso de Educação Profissional Técnica (Educação de Jovens e Adultos,<br>Integrado e Subsequente) - IFRN | 13334     | EM ANÁLISE                      | 11/02/2021          | Dados enviados com<br>sucesso. A | 12/02/2021 - 10:17:42            | -                       |
|            |                                                                                                    |           |                                 |                     |                                  |                                  | ▲ Voltar para o topo    |
|            |                                                                                                    |           |                                 |                     | sso à PÁTRIA                     | AMADA                            |                         |

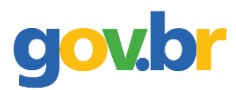

-

# Passo 19: Matrícula atendida (matrícula realizada).

|            | govbr                                                                                                    |           | ACESSO Á INFORMAÇÃO P           | ARTICIPE            | GIŚLAÇÃO ÓRGÃOS DO GOV           | FRNO 🗵                           |                         |      |
|------------|----------------------------------------------------------------------------------------------------|-----------|---------------------------------|---------------------|----------------------------------|----------------------------------|-------------------------|------|
|            | GOVERNO FEDERAL BALCÃO DIGITAL                                                                                            |           |                                 |                     | A                                | CESSIBILIDADE ALTO CONTRASTE     |                         |      |
| DCÊ ESTÁ / | AQUI: VISUALIZAR SOLICITAÇÕES                                                                                             |           |                                 |                     | Ξ Instituições                   | 🏛 IFRN 💌                         |                         | •    |
|            | Minhas                                                                                                    | Solicit   | ações no IFR                    | N                   |                                  |                                  |                         | *    |
| ID         | Serviço                                                                                                    | Protocolo | Situação                        | Data da<br>Situação | Descrição da Situação            | Data da Descrição da<br>Situação | Avaliação do<br>Serviço |      |
| 4588       | Matricular-se em curso de Educação Profissional Técnica (Educação de Jovens e Adultos,<br>Integrado e Subsequente) - IFRN | 13334     | ATENDIDO                        | 11/02/2021          | Matrícula<br>2019 1 reali        | 15/02/2021 - 13:46:14            | -                       |      |
| 4588       | Matricular-se em curso de Educação Profissional Técnica (Educação de Jovens e Adultos,<br>Integrado e Subsequente) - IFRN | 13334     | DADOS CORRIGIDOS                | 11/02/2021          | Os dados foram<br>corrigidos com | 15/02/2021 - 13:43:01            | -                       |      |
| 4588       | Matricular-se em curso de Educação Profissional Técnica (Educação de Jovens e Adultos,<br>Integrado e Subsequente) - IFRN | 13334     | AGUARDANDO CORREÇÃO<br>DE DADOS | 11/02/2021          | Aguardando correção<br>de dados. | 12/02/2021 - 11:32:41            | -                       |      |
| 4588       | Matricular-se em curso de Educação Profissional Técnica (Educação de Jovens e Adultos,<br>Integrado e Subsequente) - IFRN | 13334     | EM ANÁLISE                      | 11/02/2021          | Dados enviados com<br>sucesso. A | 12/02/2021 - 10:17:42            | -                       |      |
|            |                                                                                                    |           |                                 |                     |                                  |                                  | ▲ Voltar para o         | topo |

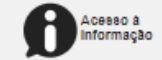